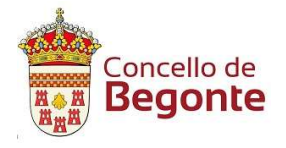

## FIRMAR CON ADOBE READER

@301

Cubrimos o documento e unha vez que o temos e queremos firmar no adobe reader (que o adobe que temos por defecto o que baixamos algunha vez)

| AnexolSolici.pdf - Adobe Acrobat Reader DC<br>Archivo Edición Ver Ventana Ayuda | ·                                                                                              | -                                                                                                    |                                                                              |                                        |                                                                                                    |
|---------------------------------------------------------------------------------|------------------------------------------------------------------------------------------------|----------------------------------------------------------------------------------------------------|------------------------------------------------------------------------------|----------------------------------------|----------------------------------------------------------------------------------------------------|
| Inicio Herramientas Anes                                                        | xolSolici.pdf ×                                                                                |                                                                                                    |                                                                              |                                        | ⑦ A Iniciar sesión                                                                                                    |
| PROCEDE<br>SUBVENCI<br>VECIÑAIS I<br>DATOS DA<br>Razón soc<br>Enderezo          | MENTO:<br>ÓNS PARA ASOCIACIÓNS CULTI<br>PARA A REALIZACIÓN DE ACTIVI<br>I ENTIDADE SOLICITANTE | ANEXO I<br>URAIS, DEPORTIVAS E<br>IDADES                                                                    | DOCUMENTO<br>SOLICITUDE<br>CIF<br>Provincia Código p                         | ,<br>nostal                            | Buscar Unir PDF         Buscar Unir PDF         Crear archivo PDF         Crear archivo PDF         Editar PDF         Comentar         Combinar archivos         Organizar páginas         Censurar         Proteger         Comprimir PDF         Rellenar y firmar         Enviar para recibir comentarios |
|                                                                                 |                                                                                                |                                                                                                    |                                                                              |                                        | hás herramientas                                                                                                    |
| Teléfono                                                                        | Correo ele                                                                                     | ctrónico                                                                                                    |                                                                              |                                        |                                                                                                    |
| 🛃 AnexolSolici.pdf - Ado                                                        | be Acrobat Reader DC                                                                           |                                                                                                    |                                                                              |                                        |                                                                                                    |
| Archivo Edición Ver                                                             | Ventana Ayuda                                                                                  |                                                                                                    |                                                                              |                                        |                                                                                                    |
| Inicio Herrami                                                                  | ientas AnexolSolici                                                                            | i.pdf ×                                                                                                    |                                                                              |                                        |                                                                                                    |
|                                                                                 |                                                                                                |                                                                                                    |                                                                              | ~ ~                                    |                                                                                                    |
| 🗄 🗘 🖶                                                                           | $\bowtie $                                                                                     |                                                                                                    |                                                                              | ()                                     | 1 / 2                                                                                                    |
|                                                                                 |                                                                                                | cello de                                                                                                    |                                                                              |                                        |                                                                                                    |
|                                                                                 | PROCEDEME<br>SUBVENCIÓNS                                                                       | S PARA ASOCIAC                                                                                              | CIÓNS CULTUR                                                                 | ANI<br>ANIS, DEPOF                     | EXO I                                                                                                    |
|                                                                                 | PROCEDEME<br>SUBVENCIÓNS<br>VECIÑAIS PAR                                                       | cello de<br><b>Jonte</b><br>NTO:<br>S PARA ASOCIAC<br>A A REALIZACIÓ                                        | CIÓNS CULTUR<br>IN DE ACTIVID                                                | ANI<br>ANIS, DEPOF<br>ADES             | EXO I<br>RTIVAS I                                                                                                    |
| •                                                                               | PROCEDEME<br>SUBVENCIÓNS<br>VECIÑAIS PAR<br>DATOS DA EN                                        | cello de<br><b>Jonte</b><br>NTO:<br>S PARA ASOCIAG<br>A A REALIZACIÓ<br>TIDADE SOLICIT                      | CIÓNS CULTUR<br>IN DE ACTIVID<br>ANTE                                        | ANI<br>AIS, DEPOF<br>ADES              | EXO I<br>RTIVAS I                                                                                                    |
| •                                                                               | PROCEDEME<br>SUBVENCIÓNS<br>VECIÑAIS PAR<br>DATOS DA ENT<br>Razón social                       | cello de<br><b>Jonte</b><br>NTO:<br>S PARA ASOCIAG<br>A A REALIZACIÓ<br>TIDADE SOLICIT                      | CIÓNS CULTUR<br>IN DE ACTIVID<br>ANTE                                        | ANI<br>AIS, DEPOF<br>ADES              | EXO I<br>RTIVAS I                                                                                                    |
| Tico en horro                                                                   | PROCEDEME<br>SUBVENCIÓNS<br>VECIÑAIS PAR<br>DATOS DA ENT<br>Razón social                       | cello de<br><b>Jonte</b><br>NTO:<br>S PARA ASOCIAC<br>A A REALIZACIÓ<br>TIDADE SOLICIT                      | CIÓNS CULTUR<br>IN DE ACTIVID<br>ANTE                                        | ANI<br>AIS, DEPOF<br>ADES              | EXO I<br>RTIVAS I                                                                                                    |
| •<br>Tico en herra                                                              | PROCEDEME<br>SUBVENCIÓNS<br>VECIÑAIS PAR<br>DATOS DA ENT<br>Razón social<br>amientas, despue   | cello de<br><b>Jonte</b><br>NTO:<br>S PARA ASOCIAG<br>A A REALIZACIÓ<br>TIDADE SOLICIT                      | CIÓNS CULTUR<br>ON DE ACTIVID<br>ANTE<br>ertificados (me                     | ANI<br>AIS, DEPOF<br>ADES              | EXO I<br>RTIVAS I                                                                                                    |
| Tico en herra                                                                   | PROCEDEME<br>SUBVENCIÓNS<br>VECIÑAIS PAR<br>DATOS DA ENT<br>Razón social<br>amientas, despue   | cello de<br><b>Jonte</b><br>NTO:<br>S PARA ASOCIAG<br>A A REALIZACIÓ<br>TIDADE SOLICIT<br>és en abrir de ce | CIÓNS CULTUR<br>IN DE ACTIVID<br>ANTE<br>ertificados (me                     | ANI<br>AIS, DEPOF<br>ADES<br>edalla),  | EXO I<br>RTIVAS I                                                                                                    |
| Tico en herra                                                                   | PROCEDEME<br>SUBVENCIÓNS<br>VECIÑAIS PAR<br>DATOS DA ENT<br>Razón social<br>amientas, despue   | cello de<br><b>Jonte</b><br>NTO:<br>S PARA ASOCIAG<br>A A REALIZACIÓ<br>TIDADE SOLICIT<br>és en abrir de ce | CIÓNS CULTUR<br>IN DE ACTIVID<br>ANTE<br>ertificados (me                     | ANI<br>AIS, DEPOF<br>ADES<br>edalla),  | EXO I<br>RTIVAS I                                                                                                    |
| Tico en herra                                                                   | PROCEDEME<br>SUBVENCIÓNS<br>VECIÑAIS PAR<br>DATOS DA ENT<br>Razón social<br>amientas, despue   | E S PARA ASOCIAC<br>A A REALIZACIÓ<br>TIDADE SOLICIT<br>és en abrir de ce                                   | CIÓNS CULTUR<br>ON DE ACTIVID<br>ANTE<br>ertificados (me                     | ANI<br>AIS, DEPOF<br>ADES              | EXO I<br>RTIVAS I                                                                                                    |
| Tico en herra                                                                   | PROCEDEME<br>SUBVENCIÓNS<br>VECIÑAIS PAR<br>DATOS DA ENT<br>Razón social<br>amientas, despue   | cello de<br><b>Jonte</b><br>NTO:<br>S PARA ASOCIAO<br>A A REALIZACIÓ<br>TIDADE SOLICIT<br>és en abrir de ce | CIÓNS CULTUR<br>IN DE ACTIVID<br>ANTE<br>ertificados (me                     | ANI<br>AIS, DEPOR<br>ADES<br>edalla),  | EXO I<br>RTIVAS I                                                                                                    |
| Tico en herra                                                                   | PROCEDEME<br>SUBVENCIÓNS<br>VECIÑAIS PAR<br>DATOS DA EN<br>Razón social<br>amientas, despue    | cello de<br><b>Jonte</b><br>NTO:<br>S PARA ASOCIAO<br>A A REALIZACIÓ<br>TIDADE SOLICIT<br>és en abrir de ce | CIÓNS CULTUR<br>IN DE ACTIVID<br>ANTE<br>ertificados (me                     | ANI<br>ANI<br>ADES<br>edalla),         | EXO I<br>RTIVAS I                                                                                                    |
| Tico en herra<br>Crear archivo PC<br>Abrir •                                    | PROCEDEME<br>SUBVENCIÓNS<br>VECIÑAIS PAR<br>DATOS DA EN<br>Razón social<br>amientas, despue    | Eello de<br>Jonte<br>NTO:<br>S PARA ASOCIAG<br>A A REALIZACIÓ<br>TIDADE SOLICIT<br>és en abrir de ce        | CIÓNS CULTUR<br>ON DE ACTIVID<br>ANTE<br>ertificados (me<br>Sello<br>Abrir • | ANI<br>AAIS, DEPOF<br>ADES<br>edalla), | EXO I<br>RTIVAS I<br>(2) Iniciar ses                                                                                                    |

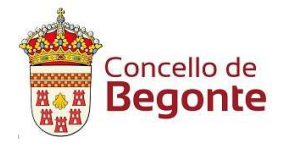

| ٢              | ٩          | 1 / 2   | Q   | ດ          | Ę    | ø               | Ó.       | Ð            |  |  |
|----------------|------------|---------|-----|------------|------|-----------------|----------|--------------|--|--|
| <b>Go Firm</b> | har digita | almente | Вма | arca de ho | ra 🖒 | <b>S</b> Valida | ar todas | s las firmas |  |  |

A continuación firmar digitalmente, vou co cursor donde quero poñer a firma e tico co botón dereito e arrastro para darlle forma o oco donde vai a ir a firma, solto o botón dereito, saltará unha ventana emerxente no que aparece o certificado dixital, marcoó e doulle a continuar

| eleccione el ID digital que c                   | lesee utilizar para                     | la firma:                           | C                                                                       | Actualizar     |
|-------------------------------------------------|-----------------------------------------|-------------------------------------|-------------------------------------------------------------------------|----------------|
| • Emitido por: AC F                             | NMT Usuarios, Cadu                      | (ID digitales de<br>Ica: 2021.06.15 | e Windows)                                                              | Ver detalles   |
| • • • •                                         | · ···                                   | 3° 5                                | ,                                                                       | fil            |
| 2.1                                             |                                         |                                     |                                                                         | 5 <b>R</b> .   |
|                                                 |                                         |                                     |                                                                         |                |
| 3                                               | Configurar                              | ID digital nuevo                    | Cancelar                                                                | Continuar      |
| Firmar como Aspecto. Texto normal               | Configurar                              | ID digital nuevo                    | Cancelar                                                                | Continuar      |
| Firmar como Aspecto Texto normal                | Configurar                              | ID digital nuevo                    | Cancelar<br>Crear                                                       | Continuar      |
| Firmar como         Aspecto.       Texto normal | Configurar                              | nado digi                           | Cancelar<br>Crear<br>talment                                            | Continuar<br>× |
| Firmar como Aspecto Texto normal                | Configurar<br>Firm<br>por<br>Fee<br>10: | mado digi<br>cha: 2020              | Cancelar<br>Crear<br>talmento<br>.12.22<br>1'00'                        | Continuar<br>× |
| Firmar como Aspecto Texto normal                | Configurar<br>Firm<br>por<br>Fee<br>10: | mado digi<br>cha: 2020<br>34:04 +0  | Cancelar<br>Crear<br>talmento<br>.12.22<br>1'00'<br>alles del certifica | continuar<br>× |

Podes bloquear o documento tras a firma si marcas donde se sinala e por último premes FIRMAR

@301